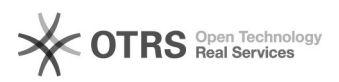

## [OBS STUDIO] Temporizador - 5min - 10min - 15min 28/09/2024 18:28:47

|                                                                                    |                                                                                                    |                     |                  | Imprimir artigo da FAQ |
|------------------------------------------------------------------------------------|----------------------------------------------------------------------------------------------------|---------------------|------------------|------------------------|
| Categoria:                                                                         | SEATE::Obs Studio                                                                                                    | Votos:              | 2                |                        |
| Estado:                                                                            | public (all)                                                                                                    | Resultado:          | 100.00 %         |                        |
|                                                                                    |                                                                                                    | Última atualização: | Seg 07 Mar 17:00 | 0:26 2022              |
|                                                                                    |                                                                                                    |                     |                  |                        |
| Palavras-chave                                                                     |                                                                                                    |                     |                  |                        |
| obs; temporizador; timer;                                                          | cronômetro;                                                                                                    |                     |                  |                        |
|                                                                                    |                                                                                                    |                     |                  |                        |
| Sintoma (público)                                                                  |                                                                                                    |                     |                  |                        |
| Esse procedimento tem o<br>configuração do programa<br>eventos virtuais, através o | objetivo de auxiliar o analista a como realizar a<br>o BS STUDIO para atuar como temporizador em reuniões e<br>la funcionalidade Câmera Virtual. | 2                   |                  |                        |
| Problema (público)                                                                 |                                                                                                    |                     |                  |                        |
|                                                                                    |                                                                                                    |                     |                  |                        |
|                                                                                    |                                                                                                    |                     |                  |                        |
| Solução (público)                                                                  |                                                                                                    |                     |                  |                        |
| 1 - Com o OBS aberto crie<br>tempo:                                                | 2 cenas e renomeie a Cena atual, uma para cada                                                                                                   |                     |                  |                        |
| 1.1 - Clique com o botão direito na Cena 1 e renomeie para 5min:                   |                                                                                                    |                     |                  |                        |
| 1.2 - Clique com o botão o<br>10min:                                               | lireito no espaço preto da aba Cenas, e crie a cena                                                                                              |                     |                  |                        |
| 1.3 - Clique com o botão o<br>15min:                                               | lireito no espaço preto da aba Cenas, e crie a cena                                                                                              |                     |                  |                        |
| 2 - Com as 3 cenas criada<br>5min que está no caminho                              | s, selecione a cena de 5min, e arraste o vídeo de<br>o abaixo para a janela do OBS:                                                              |                     |                  |                        |
| Opção 1: [1]\\fluor04\seat                                                         | e\OBS Studio (Gravador de TELA)\Vídeos Temporizador                                                                                              |                     |                  |                        |
| 2.1 - Para ajustar o vídeo<br>F:                                                   | a tela do OBS, selecione o vídeo e pressione CTRL +                                                                                              |                     |                  |                        |
| 2.3 - Repita os passos 2 e                                                         | 2.1 para as cenas 10min e 15min.                                                                                                    |                     |                  |                        |
| 3 - Finalizada a configurad<br>clicar na cena que ele aut                          | ão do temporizador, para estar utilizando basta<br>omaticamente iniciará.                                                                        |                     |                  |                        |
| 3.1 - Para reiniciar a conta<br>STOP:                                              | agem, basta selecionar o vídeo e clicar no botão                                                                                                 |                     |                  |                        |
| 3.2 - Depois clique no seg                                                         | uinte botão:                                                                                                    |                     |                  |                        |
| 3.3 - Contador reiniciado:                                                         |                                                                                                    |                     |                  |                        |
| Em anexo, disponibilizamos um vídeo resumindo as etapas mostradas acima.           |                                                                                                    |                     |                  |                        |
| Para transmitir o temporiz<br>(Teams, Webex, Zoom e e<br>— [OBS STUDIO] Habilitar  | ador em alguma ferramenta de vídeo conferencia<br>ttc), basta seguir os procedimentos da [2]FAQ#: 5800954<br>Câmera Virtual.                     |                     |                  |                        |
| [1] \\fluor04\SEATE\OBS S<br>[2] https://otrs.cnj.jus.br/c                         | tudio (Gravador de TELA)\Vídeos Temporizador (5min, 10mi<br>trs/public.pl?Action=PublicFAQZoom;ItemID=954;Nav=                                   | in e 15min)         |                  |                        |